## 「さやまルシェ」イベント申請方法

- ① インターネットの検索エンジンで「さやまルシェ」と検索する
- ② 検索して出てきた「狭山市地域ポータルサイト さやまルシェ」をクリック

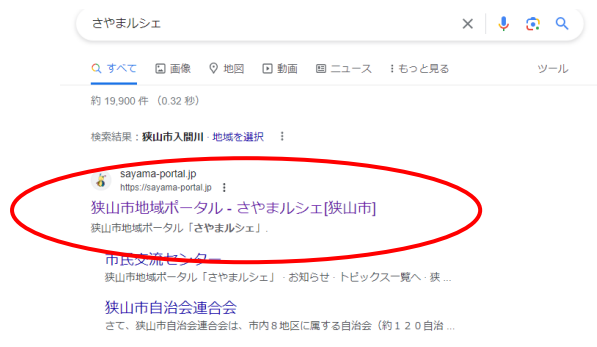

③ さやまルシェトップページにつながったら、「でかける」をクリック

|   | 地元暮らしをちょっぴり楽しくするようなオリ                     | ジナル情報なら、狭山市地域ポータル「る                     | さやまルシェ」!                                             | 文字サイズ 🔺 🔺                             |               |  |
|---|-------------------------------------------|-----------------------------------------|------------------------------------------------------|---------------------------------------|---------------|--|
|   | 古 わま川 と 工                                 |                                         |                                                      |                                       |               |  |
|   | 街のお店・施設                                   | 暮らす                                     | でかける                                                 | つながる                                  |               |  |
|   |                                           |                                         |                                                      |                                       |               |  |
|   |                                           | (1) (1) (1) (1) (1) (1) (1) (1) (1) (1) | 5 度を紹介する<br>'ヨッブページを<br>リニューアル!<br>'ショッブページ (お店の紹介ペー | サイトの<br>トッフペー:<br>リニューア<br>ジ) が新しくなりま | )<br>ジを<br>ル! |  |
| 4 | でかけるの中に表示                                 | される 「イベ                                 | ント」をクリック                                             |                                       |               |  |
|   | 地元暮らしをちょっぴり楽                              | しくするようなオリジナル情報なら、狭山市                    | 「地域ボータル「さやまルシェ」!                                     | 文字サイズ 🔺 A                             |               |  |
|   | さやまじ                                      | ,<br>L                                  | () 開算服歴                                              | 狭山市 ▶ エリア選択     サイト内検索                |               |  |
|   | 街のお店・                                     | 施設 暮らす                                  | でかける                                                 | つながる                                  |               |  |
|   |                                           | 、おでかけ記事などをお届け!                          | ▶ 面口だもの                                              |                                       |               |  |
|   | Por et a por                              | Sec.                                    | 4                                                    |                                       |               |  |
| 5 | イベントカレンダ-                                 | -の上の「イベ                                 | ント情報掲載しる                                             | ませんか?(無料)                             | 」をク           |  |
|   | 地元暮らしをちょっぴり楽しくするよう                        | なオリジナル情報なら、狭山市地域ポ・                      | ータル「さやまルシェ」!                                         | 文字サイズ 🔺                               | A             |  |
|   | エミリまやち                                    |                                         |                                                      | 狭山市 → エリア選<br>ログイン<br>サイト内検索<br>へ     |               |  |
|   | 街のお店・施設                                   | 暮らす                                     | でかける                                                 | つながる                                  |               |  |
|   | さやまルシェ[狭山市]トップ 〉でかい                       | する 〉イベントカレンダー                           |                                                      |                                       |               |  |
|   | フリーマーケッ                                   | 開催予定のイベントが中                             | 9止・延期になっている場合がございます。お                                | でかけの際は、事前にご確認ください。                    |               |  |
|   | ・<br>でかける<br>ドやイベント、<br>おでかけ記事な<br>どをお届け! |                                         |                                                      | ● イベント情報掲載しませんか? (無料                  | 4)            |  |

イベントカレンダー

本日以降のイベント

狭山の本日以降のイベントを力レンダーで紹介!

01x2h

● 西口だもの

●詳細検索へ

リック

⑥ イベント情報掲載依頼のページにつながる。項目ごとにイベントの情報を入力していく

| さやまりシエ                         |                                                                                                    | ◎ 開覧履歴 🔒 ログイン                                                        | <b>狭山市 → エリア</b> 選択     サイト内検索 |       |
|--------------------------------|----------------------------------------------------------------------------------------------------|----------------------------------------------------------------------|--------------------------------|-------|
| 街のお店・施設                        | 暮らす                                                                                                    | でかける                                                                 | つながる                           |       |
| 狭山市地域ポータル「さやまルシ                | ・エ」[狭山市]トップ 〉 イベント情報掲載依頼フ                                                                                                    | 7ォーム[イベント情報を入力する]                                                    |                                |       |
| イベント情報掲載依                      | 大頼                                                                                                    |                                                                      |                                |       |
| イベント情報の掲載をご希望の<br>ただし、公共性の低いイベ | の方はこちらからお願いします。もちろん <mark>用<br/>ント等、掲載依頼を頂戴した全ての情</mark> 報                                                                                                    | 無料です。<br>最が掲載されるわけではありません。予め                                         | ご了承ください。                       |       |
|                                |                                                                                                    | ▶ 狭山市地域ポーク                                                           | アル「さやまルシェ」[狭山市トップ]             |       |
|                                | イベント情報を入力する<br>編集部との連絡用情報                                                                                                    | <ul> <li>入力したイベント情報を確認する</li> <li>級を入力する</li> <li>掲載依頼売了!</li> </ul> |                                |       |
| カテゴリ 必須                        | カテゴリを選択してください                                                                                                    | ~                                                                    |                                |       |
| タイトル(イベント名) 😈 🕫                | 名称<br>カナ<br>※全角カタカナで入力してください。                                                                                                    |                                                                      |                                |       |
| Ref tet                        | ○角間で記載まする ●11日 9 2025 する<br>● 2023年12月<br>日月以次未金土<br>2627282303 1 2<br>3 4 5 6 7 8 9<br>1011121341516<br>17161920212233<br>2425627282930<br>311 2 3 4 5 6<br>配曜日曜考<br>※開始中の休憩日などを入力してください。 | л.<br>                                                               |                                |       |
| 「確認する                          | 」ボタンを押し<br>5頁1: ファイルを選訳 当Rされて<br>イベント情報に掲載する場合、写真を:<br>5頁2: ファイルを選訳 当Rされて                                                                                                    | して確認ページィ<br><sup>いません</sup><br>20.55で場戦できます。<br>いません                 | で入力内容に間違                       | いがないカ |
|                                | ※事前に著作権・肖像権、使用許可をご<br>※写真ファイルはPO形式・PNG形式<br>※写真のファイルサイズは、2メガバイ<br>※印刷用画像(CMYK カラー形式)は投                                                                                                    | ご確認のうえ、投稿してください。<br>・GIF形式でお願いします。<br>くトまでです。<br>病できません。             |                                |       |
| 詳細ページ表示期間                      | <ul> <li>開始日:</li> <li>※表示期間はイベント情報掲載の際の非</li> <li>※開始日が未入力の場合は即表示に、非</li> <li>た。」と表示されて1ヶ月間掲載されま</li> </ul>                                                                               | 終了日:<br>掲載期間になります。<br>終了日が未入力の場合は、イベント開催日翌日<br><sup>たす。</sup>        | からは「※このイベントは終了しまし              |       |
| 提携媒体への提供                       | □提供する<br>※入力されたイベント情報はデータ放i<br>※イベント情報は必ずしも表示される#                                                                                                    | 送やまいぶれ提携媒体に表示されます。<br>わけではありません。                                     |                                |       |
|                                | -                                                                                                    |                                                                      |                                |       |

⑧ さやまルシェ編集部との連絡用情報を入力して「送信する」ボタンを押し、完了

| イベント情報掲載依頼                                                           |                                                          |  |  |  |  |  |  |  |
|----------------------------------------------------------------------|----------------------------------------------------------|--|--|--|--|--|--|--|
| イベント情報掲載依頼                                                           |                                                          |  |  |  |  |  |  |  |
| イベント情報の掲載をご希望の                                                       | D方はこちらからお願いします。もちろん無料です。                                 |  |  |  |  |  |  |  |
|                                                                      | ▶ 狭山市地域ポータル「さやまルシェ」[狭山市トップ]                              |  |  |  |  |  |  |  |
| イベント情報を入力する 🌺 入力したイベント情報を確認する 🌺<br>編集部との連絡用情報を入力する 🌺 掲載依頼完了!         |                                                          |  |  |  |  |  |  |  |
| 編集部との連絡用情報を入力して下さい。※掲載風面には表示されません。                                   |                                                          |  |  |  |  |  |  |  |
| 情報提供者名 必須                                                            |                                                          |  |  |  |  |  |  |  |
| Email 必須                                                             | ※Emailの入力間違いに注意してください!全角文字での入力や「.(ドット)」を「,(カンマ)」で入力するなど。 |  |  |  |  |  |  |  |
| 連絡用備考                                                                |                                                          |  |  |  |  |  |  |  |
| 「個人情報の取り扱いについて」に同意する□<br>※「個人情報の取り扱いについて」をお読み頂き、回覧出来る場合のみチェックを入れて下さい |                                                          |  |  |  |  |  |  |  |
| 送信する                                                                 |                                                          |  |  |  |  |  |  |  |